特集2

O章 組み込みマイコンでもGUIでデバッガが使える

# VSCode + OpenOCD + GDB でデバッグ

中林 智之

組み込み開発する上で重要なのが. デバッガでデ バッグできるのかという点です. 新しくデバイスを 買ったらデバッガがつながるかどうかから始まりま す. 新しいプログラミング言語を使うときでも, 当然 気になるポイントです.

RustはC言語のコードと同じようにOpenOCD+ GDBでデバッグできます.

Rustではデバッガを使う機会は比較的少ないです. 言語仕様により未定義動作が発生しにくいためです.

しかし、組み込み開発でRustを使っていると、ペ リフェラル・レジスタへの設定が意図通りできている かどうかを中心に、どうしてもデバッガを使いたいこ とがあります。

ESP32シリーズのstd環境でも便利にデバッグでき る仕組みが整っています. ここではVSCodeを使った デバッグ方法を紹介します.

## M5Stamp C3U Mateの デバッグ環境

ESP32-C3にはUSB-シリアル変換とJTAGコント ローラが内蔵されています. 今回使っているM5Stamp C3U MateはUSB Type-CポートがESP32-C3のUSB-シリアル変換とJTAGコントローラに接続されている ので、USBケーブル1本でデバッグできます. そのた めハードウェアとしての準備は全く必要ありません.

M5Stamp C3U MateをUSB Type-Cケーブルで接続 するだけで完了です。名前が似ている製品のM5Stamp C3 Mate (C3の後にUがない)は、USB Type-Cコネク タがUARTに接続されているため、今回紹介するデ バッグ方法を使えません。お気を付けください。

Linuxではパーミッションを設定するために次の udevルールを/etc/udev/rules.d/99-esp32 c3.rulesとして作成しておきます.

S U B S Y S T E M S = = " u s b " , A T T R S
{idVendor}=="303a", GROUP="plugdev",
MODE="0666"

udevルールを追加した後は、ルールをリロードします.

\$ sudo udevadm control --reload

## OpenOCDとGDBの動作確認

デバッグに必要なOpenOCDとGDBはESP-IDFのイ ンストール時にダウンロードされています. Linuxであ れば,通常,ホーム・ディレクトリの.espressif/ tool下です.

#### ● OpenOCDの起動

M5Stamp C3U MateをUSBケーブルでホストPC に接続している状態で次のコマンドを実行すると, OpenOCDが起動します. OpenOCDのバージョンや 細かいパスはインストールするESP-IDFによって多 少異なる可能性があります.

\$ ~/.espressif/tools/openocd-esp32/ v0.11.0-esp32-20211220/openocdesp32/bin/openocd -f ~/.espressif/ tools/openocd-esp32/v0.11.0esp32-20211220/openocd-esp32/share/ openocd/scripts/board/esp32c3builtin.cfg

図1のようなログが出力され、TCPポート3333で GDBの接続待ちになればOKです.

### ● GDBの接続

GDBからOpenOCDに接続します. ESP-IDFをアク ティベートしている状態であれば、RISC-V系のツー ルチェインもパスが通っているため、今回使っている ビルド済みのサンプル・プロジェクトに移動して、次 のコマンドを実行します.

\$ riscv32-esp-elf-gdb target/ riscv32imc-esp-espidf/debug/c3rust-template

GDBのコンソールが起動するため,図2のコマン ドを順に実行します.

うまく動けば図3のようにesp\_idf\_sys::start ::app\_mainのブレークポイントでプログラムが停